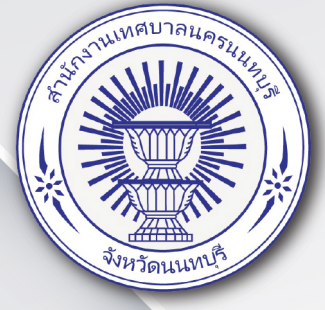

# คู่มีอ การใช้งานระบบบริการประชาชน (e-Service) เทศบาลนครนนทบุรี

# ระบบคำร้องขอจดทะเบียนพาณิชย์ (รายใหม่)

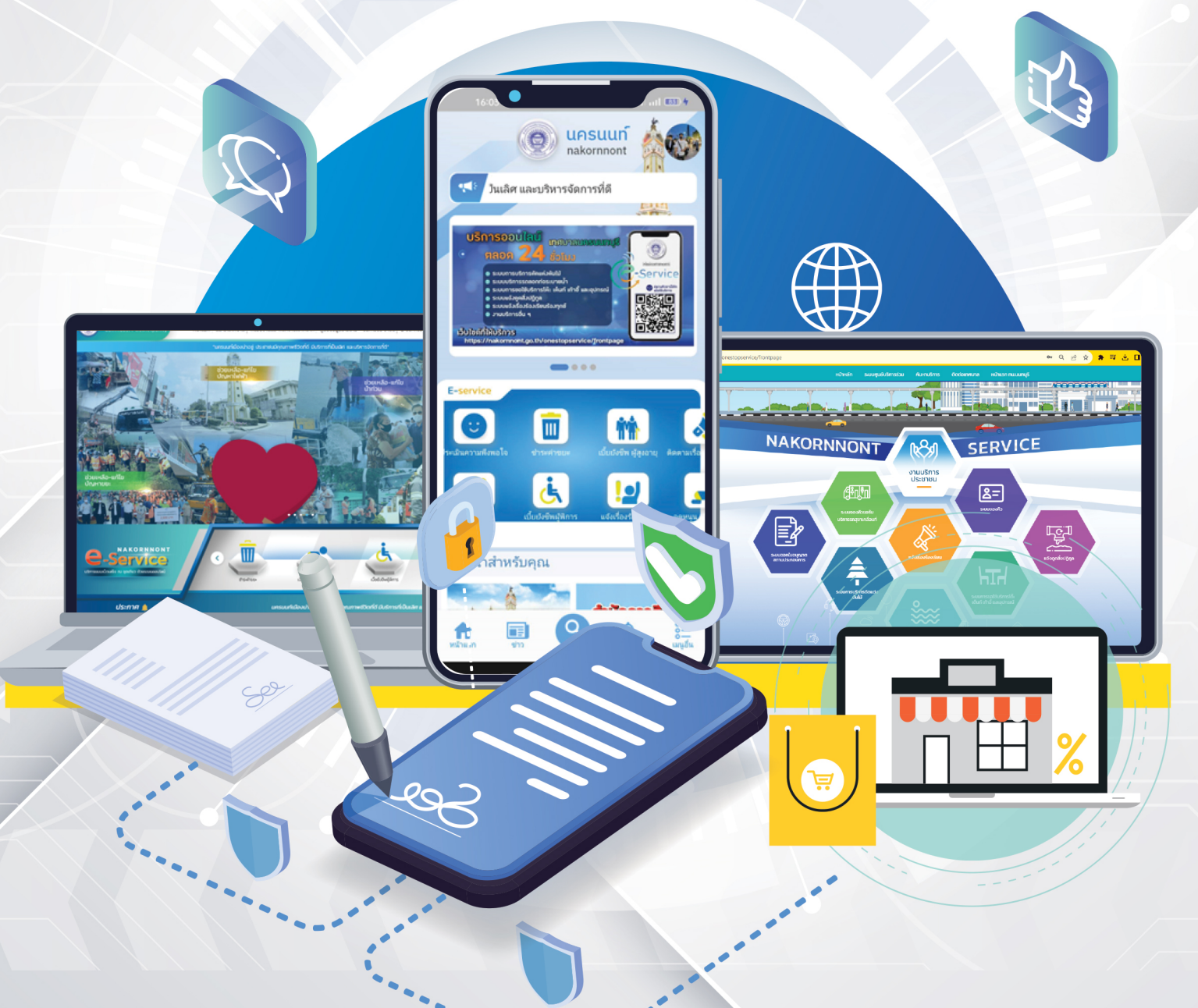

# สารบัญ

| เรื่อง                                                      | หน้า  |
|-------------------------------------------------------------|-------|
| สำหรับผู้รับบริการ/ประชาชน                                  |       |
| ้<br>หนังสือมอบอำนาจ/คำร้องที่ต้องแนบหนังสือมอบอำนาจ        |       |
| Log in เข้าสู่ระบบ                                          | 1     |
| การกรอกระบบคำร้องงานควบคุมเทศพาณิชย์                        | 2-3   |
| การตรวจสอบสถานะ ยื่นคำขอ                                    | 4     |
| การตรวจสอบสถานะ เจ้าหน้าที่รับเรื่อง กำลังพิจารณา           | 5     |
| การตรวจสอบสถานะ ดำเนินการเสร็จสิ้น                          | 5-6   |
| แบบคำขอตรวจค้นเอกสาร/รับรองสำเนาเอกสาร/ใบแทน ทะเบียนพาณิชย์ |       |
| การกรอกระบบคำร้องงานควบคุมเทศพาณิชย์                        | 7     |
| การตรวจสอบสถานะ ยื่นคำขอ                                    | 8     |
| การตรวจสอบสถานะ เจ้าหน้าที่รับเรื่อง กำลังพิจารณา           | 9-11  |
| การตรวจสอบสถานะ ดำเนินการเสร็จสิ้น                          | 12    |
| แบบคำขอหนังสือยินยอมให้ใช้สถานที่จดทะเบียนการค้า            |       |
| การกรอกระบบคำร้องงานควบคุมเทศพาณิชย์                        | 13    |
| การตรวจสอบสถานะ ยื่นคำขอ                                    | 14    |
| การตรวจสอบสถานะ เจ้าหน้าที่รับเรื่อง กำลังพิจารณา           | 15    |
| การตรวจสอบสถานะ ดำเนินการเสร็จสิ้น                          | 16    |
| แบบคำขอจดทะเบียนพาณิชย์                                     |       |
| การกรอกระบบคำร้องงานควบคุมเทศพาณิชย์                        | 17-18 |
| การตรวจสอบสถานะ เจ้าหน้าที่รับเรื่อง กำลังพิจารณา           | 19    |
| การตรวจสอบสถานะ ดำเนินการเสร็จสิ้น                          | 20    |
| เอกสารประกอบการจดทะเบียนพาณิชย์อิเล็กทรอส์                  |       |
| การกรอกระบบคำร้องงานควบคุมเทศพาณิชย์                        | 21-22 |
| การตรวจสอบสถานะ เจ้าหน้าที่รับเรื่อง กำลังพิจารณา           | 23    |
| การตรวจสอบสถานะ ดำเนินการเสร็จสิ้น                          | 24    |

# คำขอจดทะเบียนพาณิชย์ (รายใหม่) เทศบาลนครนนทบุรี สำหรับผู้ใช้งาน

Log in เข้าสู่ระบบ จะแสดงรายละเอียดหน้าเว็บไซต์ ดังนี้

| (มีลี่ยนการ<br>แสลงผล                                                                          | พลหอราง<br>คูนยับริการร่วมเทศบาลนครน | SERVICE<br>มทบุรี <sub>หน้าหลัก</sub> ระบบศูนย์บริการร่วม คันหาบริการ ดิดต่อเทศบาล               | หน้าแรก ทนเนนทบุรี Q 🗋 สมัครสมาชิก 🖻 เข้าสู่ระบบ |
|------------------------------------------------------------------------------------------------|--------------------------------------|--------------------------------------------------------------------------------------------------|--------------------------------------------------|
| ก<br><u>ก</u><br>ปรับขนาด<br>ตัวสึกษร<br>ตัวสึกษร<br>คูนย์<br>บริการร่วม<br>คาวน์โหลด<br>แอป่า |                                      | NAKORNNONT<br>SER /ICE<br>สะดวก รวดเร็ว<br>ประหยัดเวลาและค่าใช้จ่าย<br>เพื่อคุณภาพชีวิตที่ดีกว่า | คลิกเข้าสู่ระบบ                                  |
|                                                                                                | Y                                    |                                                                                                  |                                                  |

|                                                                         |                                                                                                    | หน้าหลัก                                                                          | ระบบศูนย์บริการร่วม                                                                                                    | ค้นหาบริการ     | ติดต่อเทศบาล | หน้าแรก ทน.บนทบุรี |
|-------------------------------------------------------------------------|----------------------------------------------------------------------------------------------------|-----------------------------------------------------------------------------------|----------------------------------------------------------------------------------------------------|-----------------|--------------|--------------------|
|                                                                         | หน้าแรก > เข้าสู่ระบบ                                                                                 |                                                                                   |                                                                                                    |                 |              |                    |
| ลงชื่อเข้าสู่ระบบ<br>การล็อกอินกับ<br>สำหรับผู้ที่มีบัญ<br>และ password | มหรือจะเข้าสู้ระบบด้วย<br>Line หรือ Gmail ก็ได้<br>เชีแล้ว ให้ใส่ เบอร์โทร<br>ได้เลย เพื่อเข้าสู้ระบบ | ເປົາຊູ່sະບບ<br>ເມລະກິນສະ<br>າກັສ<br>ໄມ່ສຳນັດຈູສຳ? ສ<br>ຍູ່ໄປລ່າງ<br>ເຊິ່ງ ເນ<br>ເ | าพร์กรุณากระศรัญญาไฟครแต้วน<br>ง่าน<br>เร็าประวบป<br>มีครสมาชิก<br>หรือ<br>หรือ<br>มักข่าญชี Facebook เห็ม <u>ตุลัก</u> ร์<br>โกสู่ระบบ ด้วยมัญชี Google | ■<br>Inflationu |              |                    |

#### การกรอกคำขอจดทะเบียนพาณิชย์ (รายใหม่)

เมื่อผู้รับบริการเข้าสู่ระบบ จะแสดงหน้าประเภทที่ผู้รับบริการต้องการ เมื่อผู้รับบริการ คลิกเลือก ไอคอนระบบคำขอจดทะเบียนพาณิชย์ (รายใหม่) สามารถคลิกกรอกคำขอจดทะเบียนพาณิชย์ (รายใหม่) ได้ดังภาพ

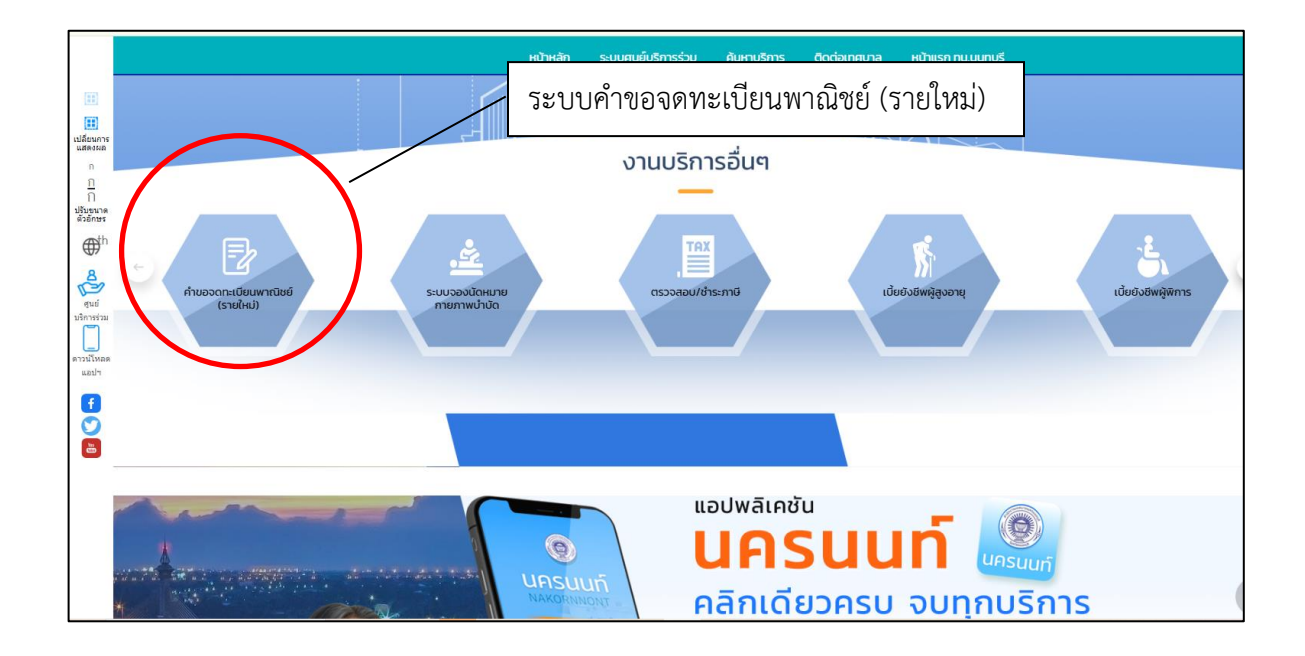

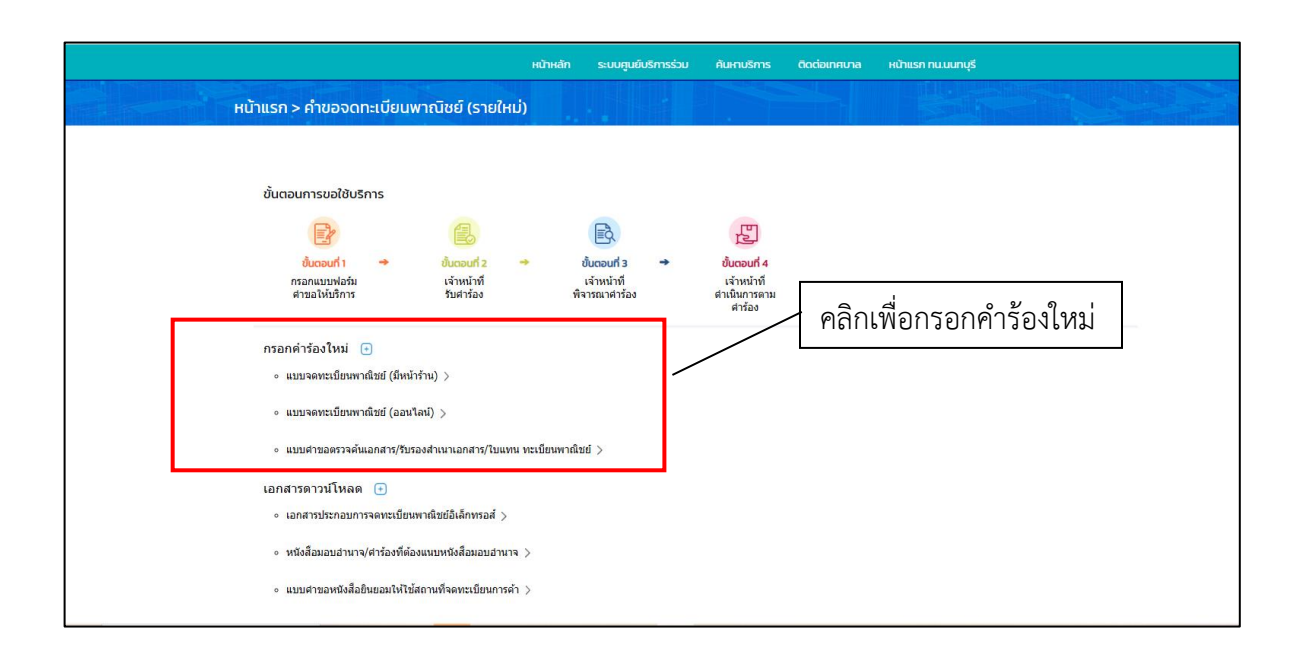

#### <u>แบบจดทะเบียนพาณิชย์ (มีหน้าร้าน)</u>

เมื่อคลิกกรอกคำร้องใหม่ แบบแบบจดทะเบียนพาณิชย์ (มีหน้าร้าน) จะแสดงแบบฟอร์มเพื่อกรอก คำขอ ผู้รับบริการสามารถกรอกข้อมูล พร้อมรายละเอียด และเลือกไฟล์ภาพเพื่อขอแบบจดทะเบียน พาณิชย์ (มีหน้าร้าน) แล้วคลิกตกลง ดังภาพ

|     | หป้าหลัก ระบ                                                                                 | บตูนยົบริการร่วม                   | ค้นหาบริการ                  | ติดต่อเทศบาล          | หน้าแรก ทน.นนทบุรี |                  |              |
|-----|----------------------------------------------------------------------------------------------|------------------------------------|------------------------------|-----------------------|--------------------|------------------|--------------|
| нйт | เรก > คำขอจดทะเบียนพาณิชย์ (รายใหม่)                                                         |                                    |                              |                       |                    |                  |              |
|     |                                                                                              |                                    |                              |                       |                    | กรอกข้อมูลในแบบท | <b>ง</b> อร์ |
|     | คำขอจดทะเบียน<br>ประเภทคำขอ                                                                  |                                    |                              |                       |                    |                  |              |
|     | ິ ຈດຖະເບີຍນພາເປັສຍູ່ (ໃຫ້ກຣອກ [1] − [8] ສ່ະ<br>ິ ຈດຖະເບີຍນເປລີ່ຍນແປລຈ<br>ິ <sup>ຊາຍກາຣ</sup> | วน (9) - (12) ให้เลือง<br>ตั้ง<br> | กกรอกตามแต่กรถ<br>วแต่วันที่ | ū)                    |                    |                  |              |
|     | เป็นดังนี้ (ให้กรอกเฉพาะรายการซึ่งประส                                                       | งค์จะขอเปลี่ยนแปล                  | ao)                          |                       |                    |                  |              |
|     | จ จดทะเบียนเล็กประกอบพาณิชยกิจ<br>ดั้งแต่วันที่                                              | (ให้ก                              | ารอกรายการเฉพา               | ະໃນ [1] [2] ແລະ [5] ) |                    |                  |              |
|     | [1] ชื่อผู้ประกอบพาณิชยกิจ                                                                   |                                    |                              |                       |                    |                  |              |
|     | ชื่อ                                                                                         | ערט                                | เสกุล                        |                       |                    |                  |              |
|     | ວາຍຸ ບໍ່ເວັ້ວ                                                                                | ชาติ                               | สัญ                          | เชาติ                 |                    |                  |              |
|     | ที่อยู่เลขที่ หมู่เ                                                                          | ñ                                  | asi                          | วก/ชอย                |                    |                  |              |
|     | _ ถุนน ต่าน                                                                                  | มล/แขวง                            | อำเ                          | ກອ/ເขຕ                |                    |                  |              |

|                                                | หน้าหลัก ระบบศูนย์บริการร่วม                                                   | ค้นหาบริการ ติ                           | ถิดต่อเทศบาล ห | หน้าแรก ทน.นนทบุรี |                |      |
|------------------------------------------------|--------------------------------------------------------------------------------|------------------------------------------|----------------|--------------------|----------------|------|
| [H]Dui                                         |                                                                                |                                          |                |                    |                |      |
| รูปหน้าร้าน แล                                 | ะต้องติดชื่อป้ายร้าน*                                                          |                                          |                |                    |                |      |
| ขนาดไฟด์เอกตางรู<br>เลือกไฟด์                  | งสุด (MB.) <b>50.00 MB.</b> รับรองไฟลัสกุล .pdf, .doc, .doc                    | cx, .ppt, .pptx, .xls, .xlsx, .zip, .rar |                |                    | คลิกแนบไฟล์เอก | าสาร |
| พะเมือนม้านผู้<br>ขนาะไฟล์เลกสารส<br>เมือกไฟล์ | งดทะเบียน *<br>เสด (M8.) <b>50.00 M8. ร</b> ับรองไฟลัสกุล .pdf, .doc, .doc     | cx, .ppt, .pptx, .xls, .xlsx, .zip, .rar |                |                    |                |      |
| สำเนาบัตรประ<br>ขนายไหล้เอกสหสุ<br>เสือกไฟล์   | ปาชนผู้จุด *<br>วสุด (MB.) <b>50.00 MB.</b> รับรองไฟลัสกุล .pdf, .doc, .doc    | ск, ippt, ipptx, ixls, ixlsx, izip, irar |                |                    |                |      |
| เอกสารยืมยอม<br>ขนางไหล่อกสารอ<br>เสือกไฟล์    | /สัญญาเข่าที่ *<br>งสุด (MB) <b>50.00 MB. ร</b> ับรองไฟลัสกุล .pdf, .doc, .doc | cx, .ppt, .pptx, .xls, .xlsx, .zip, .rar |                |                    |                |      |
|                                                | บันทึก ย                                                                       | เกเล็ก                                   |                |                    |                |      |
| คลิกบันทึกเพื่อส่งแบบฟอร์ม                     |                                                                                |                                          |                |                    |                |      |

|                                         | หน้าหลัก | ระบบศูนย์บริการร่วม              | ค้นหาบริการ | ติดต่อเทศบาล | หน้าแรก ทน.นนทบุรี |  |
|-----------------------------------------|----------|----------------------------------|-------------|--------------|--------------------|--|
|                                         |          |                                  |             |              |                    |  |
| หน้าแรก > คำขอจดทะเบียนพาณิชย์ (รายใหม่ | )        |                                  |             |              |                    |  |
|                                         |          |                                  |             |              |                    |  |
|                                         |          |                                  |             |              |                    |  |
|                                         |          |                                  |             |              |                    |  |
|                                         |          | ระบบได้บันทึก แบบฟอร์ม           | เรียบร้อย   |              |                    |  |
|                                         |          | <u>คลักที่นี่ เพื่อดำเนินก</u> า | <u>1560</u> |              |                    |  |
|                                         |          |                                  |             |              |                    |  |
|                                         |          |                                  |             |              |                    |  |
|                                         |          |                                  |             |              |                    |  |
|                                         |          |                                  |             |              |                    |  |
|                                         |          |                                  |             |              |                    |  |

การตรวจสอบสถานะ สามารถตรวจสอบสถานะได้ ดังนี้

สถานะ ยื่นคำขอ

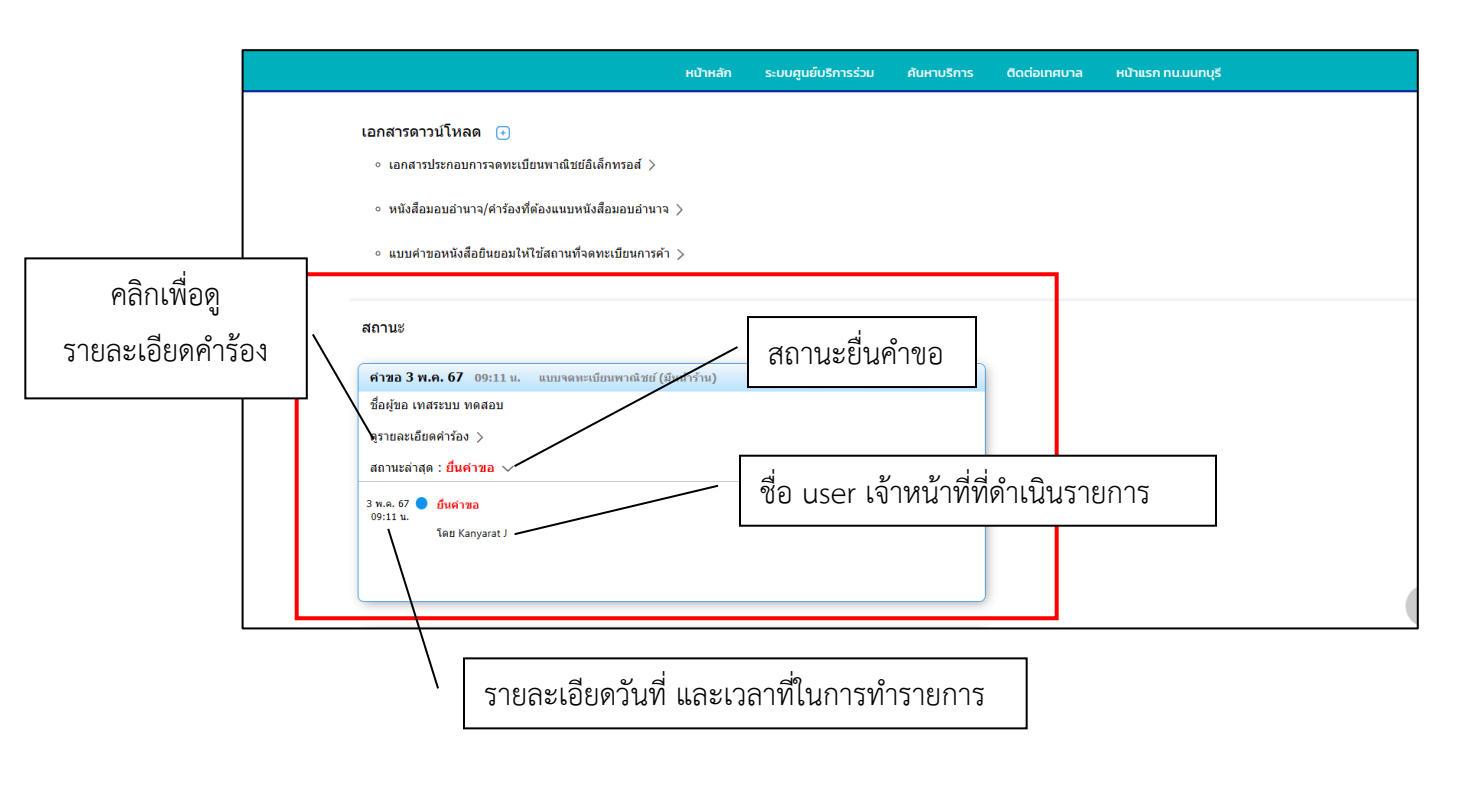

#### • สถานะเจ้าหน้าที่รับเรื่อง กำลังพิจารณา

เมื่อมีการดำเนินการจากเจ้าหน้าที่ ระบบจะแจ้งกลับมายังผู้รับบริการ ผู้รับบริการสามารถติดตามสถานะ การให้บริการได้ ดังภาพ

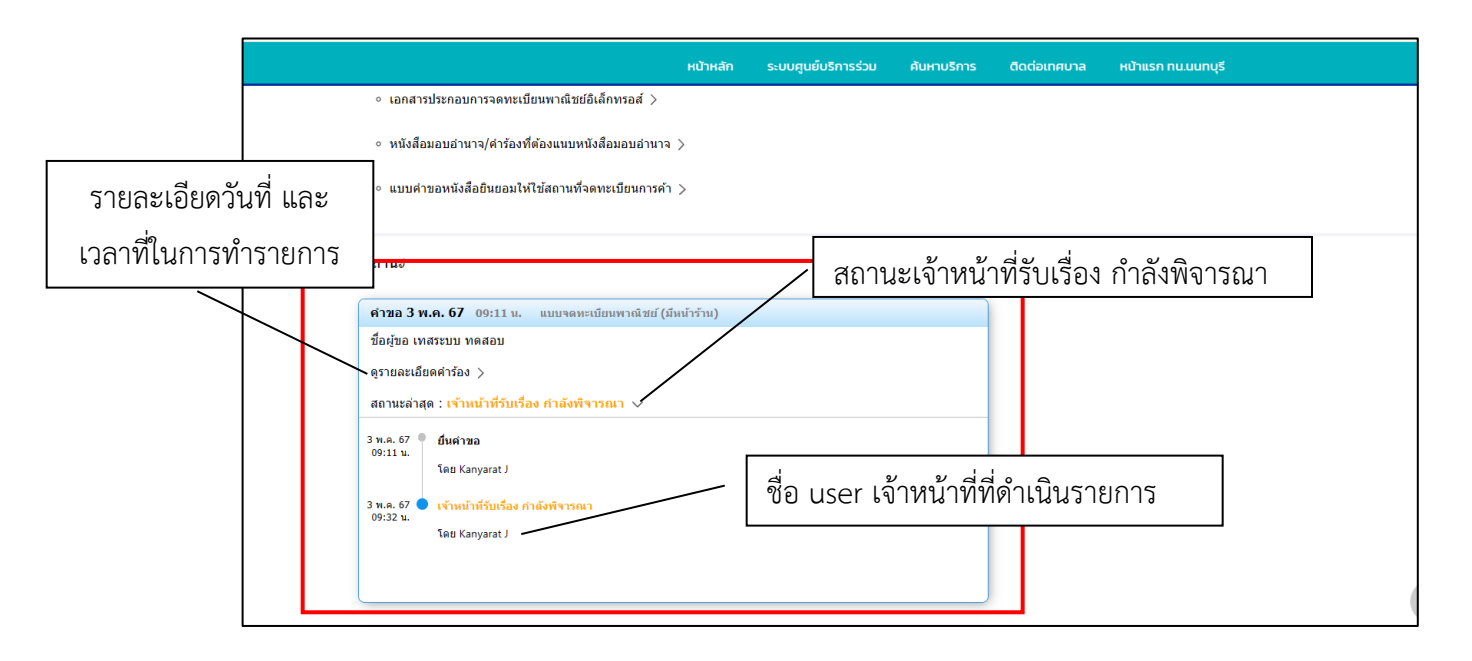

#### ผู้รับบริการติดตามการอัพเดตสถานะการให้บริการ

เมื่อเจ้าหน้าที่ได้ดำเนินการเรียบร้อยแล้ว เจ้าหน้าที่จะแจ้งดำเนินการเสร็จสิ้น ซึ่งระบบจะแจ้ง สถานะ และรายละเอียดการดำเนินการ กลับมายังผู้รับบริการ ดังภาพ

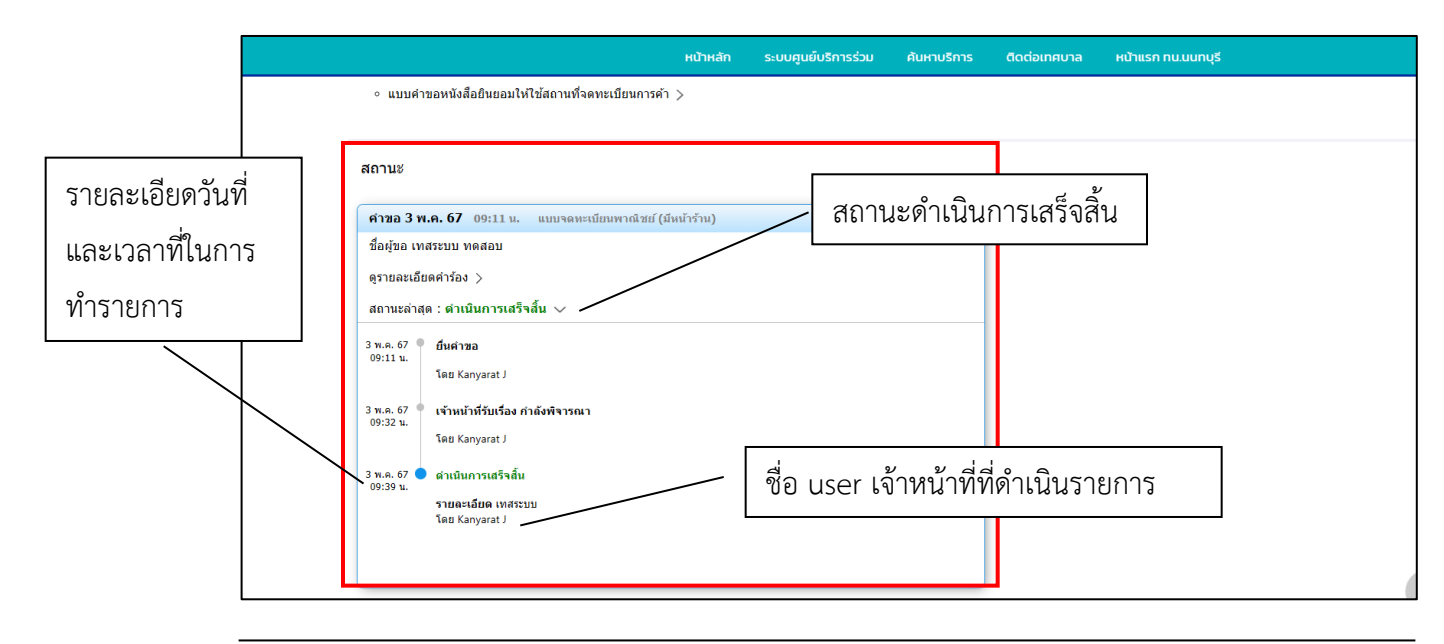

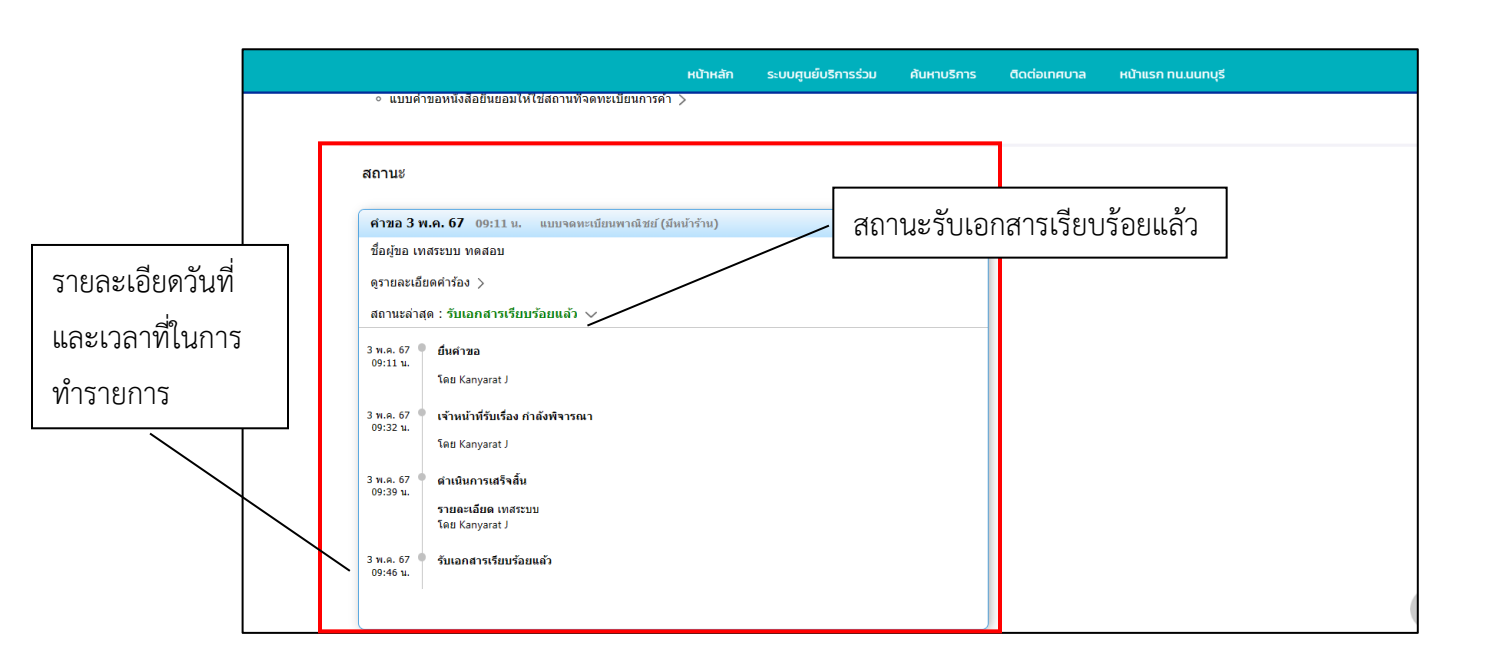

#### <u>แบบจดทะเบียนพาณิชย์ (ออนไลน์)</u>

เมื่อคลิกกรอกคำร้องใหม่ แบบแบบจดทะเบียนพาณิชย์ (ออนไลน์) จะแสดงแบบฟอร์มเพื่อกรอก คำขอ ผู้รับบริการสามารถกรอกข้อมูล พร้อมรายละเอียด และเลือกไฟล์ภาพเพื่อขอแบบจดทะเบียน พาณิชย์ (ออนไลน์) แล้วคลิกตกลง ดังภาพ

| หน้าหลัก ระบบเ                                    | รูนย์บริการร่วม ค้นหาบริการ                        | ติดต่อเทศบาล             | หน้าแรก ทน.นนทบุรี     |                       |                      |
|---------------------------------------------------|----------------------------------------------------|--------------------------|------------------------|-----------------------|----------------------|
| หน้าแรก > คำขอจดทะเบียนพาณิชย์ (ราย               | 'нџ)                                               |                          |                        |                       |                      |
| คำขอจดทะเบียน<br>ประเภทคำขอ<br>◯ จดทะเบียนพาณิชย์ | (lňnsən [1] - [8] ส่วน [9] - [12] ใ                | ให้เลือกกรอกตามแต่กร     | stŭ)                   | กรอกข้อมูลใ<br>คำขอจด | นแบบฟอร์ม<br>ทะเบียน |
| ○ ຈດກະເບີຍແເປລີ່ຍບແແ<br>                          | <sup>ม</sup> ลง<br>เพาะรายการซึ่งประสงค์จะขอเปลี่ย | ตั้งแต่วันที่<br>มนแปลง) |                        |                       |                      |
| O จดทะเบียบเลิกประก<br>ตั้งแต่วันที่              | อบพาณิชยกิจ                                        | (ให้กรอกรายการเฉพ        | n:ใน [1] [2] และ [5] ) |                       |                      |
| [1] ชื่อผู้ประกอบพาณิะ<br>ช่อ                     | ยกิจ                                               | นามสกุล                  |                        |                       |                      |
| _ อายุ                                            | เชื้อชาติ<br>มี                                    | ă                        | ัญชาติ                 |                       |                      |

|   | หน้าหลัก        | ระบบศูนย์บริการร่วม | ค้นหาบริการ | ติดต่อเทศบาล | หน้าแรก ทน.นนทบุรี |            |            |
|---|-----------------|---------------------|-------------|--------------|--------------------|------------|------------|
|   | ถนน             |                     | - ตำบล/แขวง |              | ุ อำเภอ/เขต        | กรอกข้อมูล | ในแบบฟอร์ม |
|   | จังหวัด         |                     | โทรศัพท์    |              | โทรสาร             |            |            |
|   | (2)             |                     |             |              |                    |            |            |
|   | อายุ            | ป                   | เชื้อชาติ   |              | สัญชาติ            |            |            |
|   | ที่อยู่เลขที่ — |                     | หมู่ที่     |              | ุตรอก/ชอย          |            |            |
|   | ถนน             |                     | ตำบล/แขวง   |              | ີ                  |            |            |
|   | จังหวัด         |                     | โทรศัพท์    |              | ิ โทรสาร           |            |            |
| P | เลิกถัดไป       |                     |             |              |                    |            |            |
|   |                 |                     |             |              |                    |            |            |
|   |                 |                     | ถัดไป       | ยกเลิก       |                    |            |            |

| หน้าหลัก ระบบศูนย์บริการร่วม ค้นหาบริการ ติดต่อเทศบาล หน้าแรก ทน.นนทบุรี                                                 |                      |
|----------------------------------------------------------------------------------------------------|----------------------|
|                                                                                                    |                      |
| หน้าแรก > คำขอจดทะเบียนพาณิชย์ (รายใหม่)                                                                                 | กรอกข้อมูลในแบบฟอร์ม |
|                                                                                                    | เอกสารประกอบการจด    |
| เอกสารประกอบการจดทะเบียนพาณิชย์อิเล็กทรอนิกส์<br><sup>ชื่อผู้ประกอบพาณิชยกิจ</sup>                                       | ทะเบียนพาณิชย์       |
| ***เฉพาะข้อ 1 – ข้อ 4 กรุณาระบุข้อความภาษาอังกฤษ ***<br>รายละเอียดเกี่ยวกับเว็บไซต์<br>- 1.ซื่อผู้ประกอบการ (Owner Name) |                      |
| 2. ชื่อที่ใช้ในการประกอบพาณิชยกิจ (Company Name)                                                                         |                      |
| 3. ที่อยู่ตามใบทะเบียนพาณิชย์ (Address)                                                                                  |                      |
| - 4. ชื่อเว็บไซต์ (Website)                                                                                              |                      |
| 5. โปรดเลือกหมวดหมู่ของเว็บไซต์ (Type Of Business)                                                                       |                      |

|                       | หน้าหลัก ระบบศูนย์บริการร่วม ค้นหาบริการ ติดต่อเทศบาล หน้าแรก ทน.ชนทบุรี                                      |
|-----------------------|----------------------------------------------------------------------------------------------------|
|                       | าใ. หมายเลขไทรสัพท์ (Telephone)<br>เอกสารประกอบการจดทะเบียนพาณิชย์อิเล็กทรอนิกส์                              |
|                       | 12. หมายเลขไกรสาร (Fax)                                                                                       |
|                       | 13. e–Mail (ที่ใช้ในการขอรับ Source Code)                                                                     |
|                       | 14. ชื่อผู้จัดการ                                                                                             |
|                       | 15. สำนักงานที่จดทะเบียน                                                                                      |
|                       | รูปหน่าร้าน และต่องติดชื่อป่ายร้าน* คลิกแนบไฟล์เอกสา                                                          |
|                       | ขนาดไฟต์เอกสารสูงสุด (MB) <b>50.00 MB. ว</b> ันรองไฟต์สกุล .pdfdoc,.docx .pptptxxis, xisxziprar<br>เดือกวไฟล์ |
|                       | รูปหน้าเว็บ พร้อมสินคัา *                                                                                     |
|                       | ขนาดไฟด์เอกสารสูงสุด (MB.) <b>50.00 MB.</b> วันรองไฟด์สกุล.pdfdocdocxpptpptxxlsxlsxziprar<br>เมือกไฟด์        |
|                       | ตกลง ย้อนกลับ                                                                                                 |
| คลิกบันทึกเพื่อส่งแบบ | <br>มฟอร์ม                                                                                                    |

|                                         | หน้าหลัก | ระบบศูนย์บริการร่วม            | ค้นหาบริการ  | ติดต่อเทศบาล | หน้าแรก ทน.นนทบุรี |  |
|-----------------------------------------|----------|--------------------------------|--------------|--------------|--------------------|--|
| หน้าแรก > คำขอจดทะเบียนพาณิชย์ (รายใหม่ | )        |                                |              |              |                    |  |
|                                         |          |                                |              |              |                    |  |
|                                         |          | ระบบได้บันทึก แบบฟอร์ม         | เรียบร้อย    |              |                    |  |
|                                         |          | <u>คลิกที่นี่ เพื่อดำเนินก</u> | <u>ารต่อ</u> |              |                    |  |
|                                         |          |                                |              |              |                    |  |
|                                         |          |                                |              |              |                    |  |
|                                         |          |                                |              |              |                    |  |

การตรวจสอบสถานะ สามารถตรวจสอบสถานะได้ ดังนี้

สถานะ ยื่นคำขอ

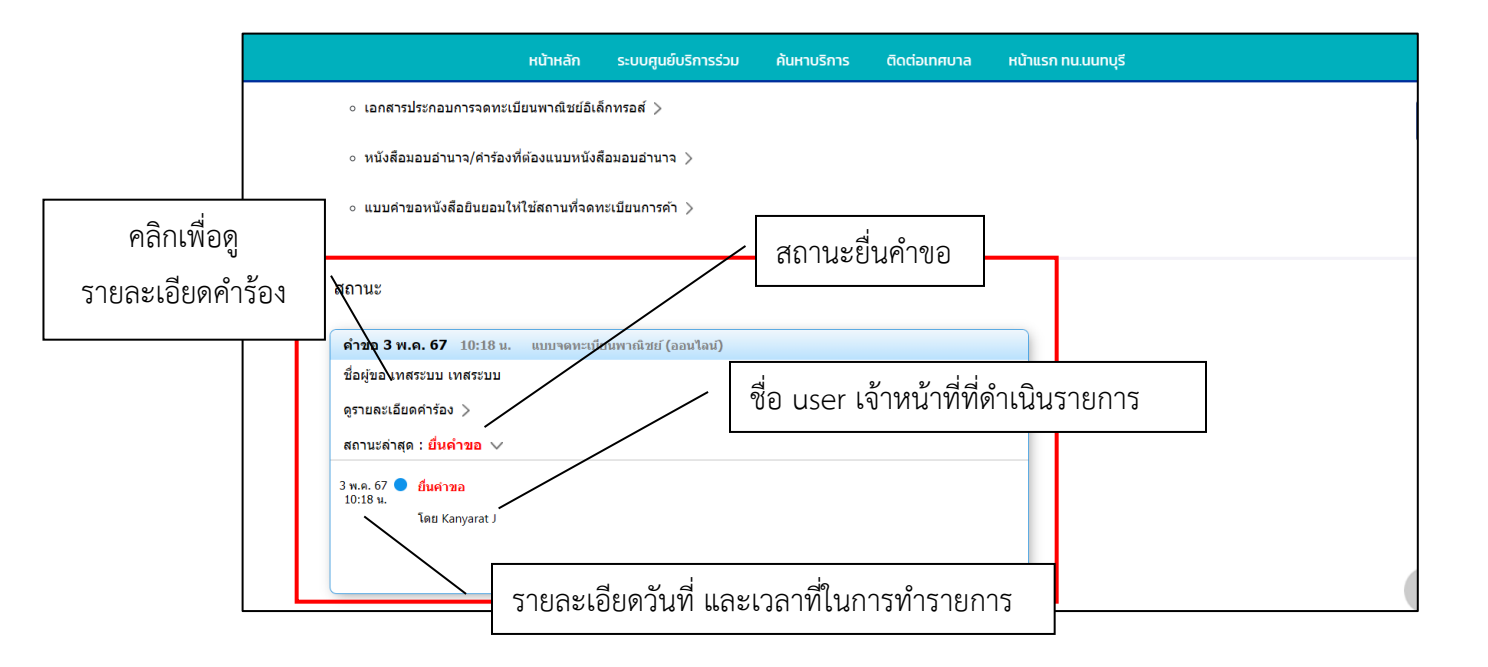

#### สถานะเจ้าหน้าที่รับเรื่อง กำลังพิจารณา

เมื่อมีการดำเนินการจากเจ้าหน้าที่ ระบบจะแจ้งกลับมายังผู้รับบริการ ผู้รับบริการสามารถติดตามสถานะ การให้บริการได้ ดังภาพ

|                      | หน้าหลัก ระบบศูนย์บริการร่วม ค้นหาบริการ ติดต่อเทศบาล หน้าแรก ทน.นนทบุรี                                                                 |
|----------------------|----------------------------------------------------------------------------------------------------|
|                      | <ul> <li>หนังสือมอบอำนาจ/คำร้องที่ต่องแนบหนังสือมอบอำนาจ &gt;</li> </ul>                                                                 |
|                      | ◦ แบบดำขอหนังสือยินยอมให้ใช้สถานที่จดทะเบียนการค้า >                                                                                     |
|                      |                                                                                                    |
|                      | สถานะ สถานะเจ้าหน้าที่รับเรื่อง กำลังพิจารณา                                                                                             |
|                      | ดำขอ 3 พ.ค. 67 10:18 น. แบบจดทะเบียนพาณิชย์ (ออนใลน)                                                                                     |
| รายละเอียดวันที่ และ | ชื่อผู้ขอ เทศระบบ                                                                                                    |
| เวลาที่ในการทำรายการ | ดูรา⊔ละเอียดคารอง ><br>สถานะล่าสุด : เจ้าหน้าที่รับเรื่อง กำลังพิจารณา ∨                                                                 |
|                      | 3 พ.ศ. 57 ● ยื่นต่าชอ<br>10:18 พ.                                                                                                    |
|                      | <sup>1 ผย Kanyarat J</sup><br><sup>3 พ.ศ. 67</sup> • เช่ <del>าหน้าชื่มเรื่อง กลังพิจารณา</del><br><sup>10:21 พ.</sup><br>โลย Kanyarat J |
|                      |                                                                                                    |
| เวลาทเนการทำรายการ   | สถานะล่าสุด : เข้าหน้าที่รับเรื่อง กำลังพิจารณา ∨ั<br>10:18 น.<br>10:18 น.<br>10:18 น.<br>10:21 น.<br>โดย Kanyarat J<br>โดย Kanyarat J   |

#### ผู้รับบริการติดตามการอัพเดตสถานะการให้บริการ

เมื่อเจ้าหน้าที่ได้ดำเนินการเรียบร้อยแล้ว เจ้าหน้าที่จะแจ้งดำเนินการเสร็จสิ้น ซึ่งระบบจะแจ้ง สถานะ และรายละเอียดการดำเนินการ กลับมายังผู้รับบริการ ดังภาพ

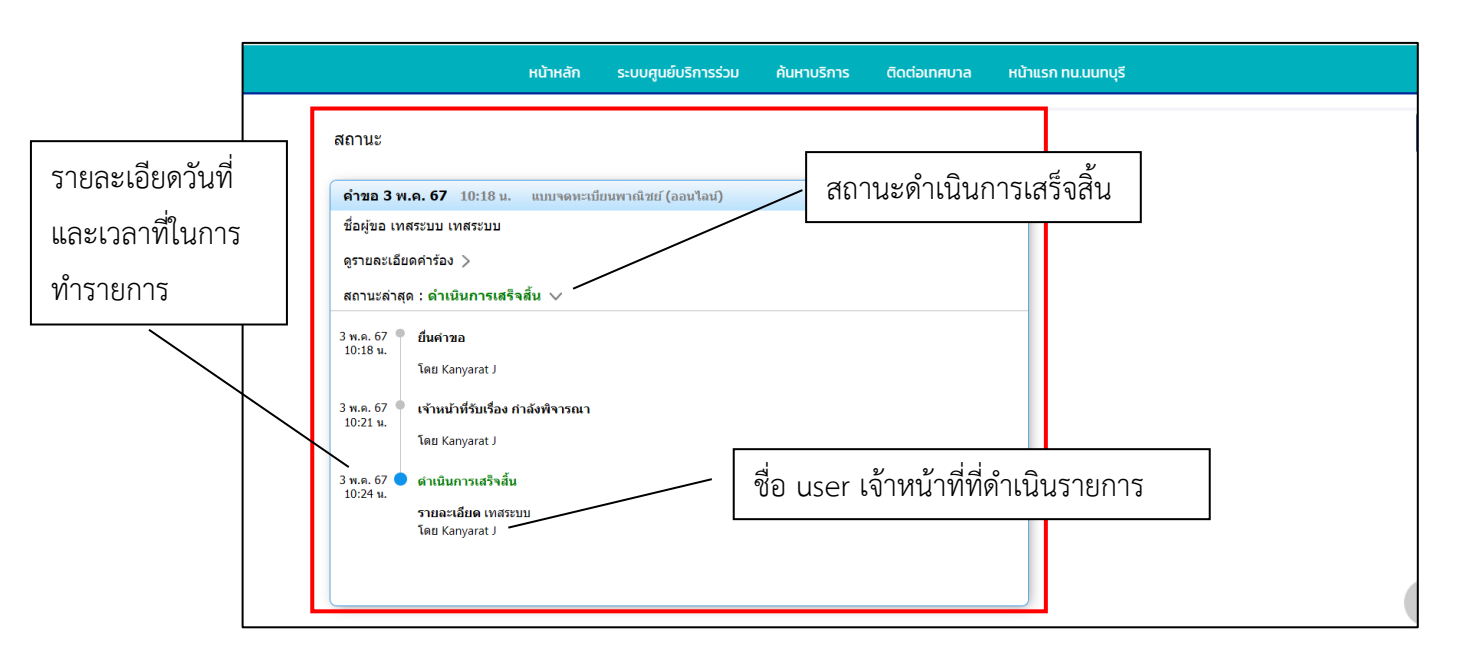

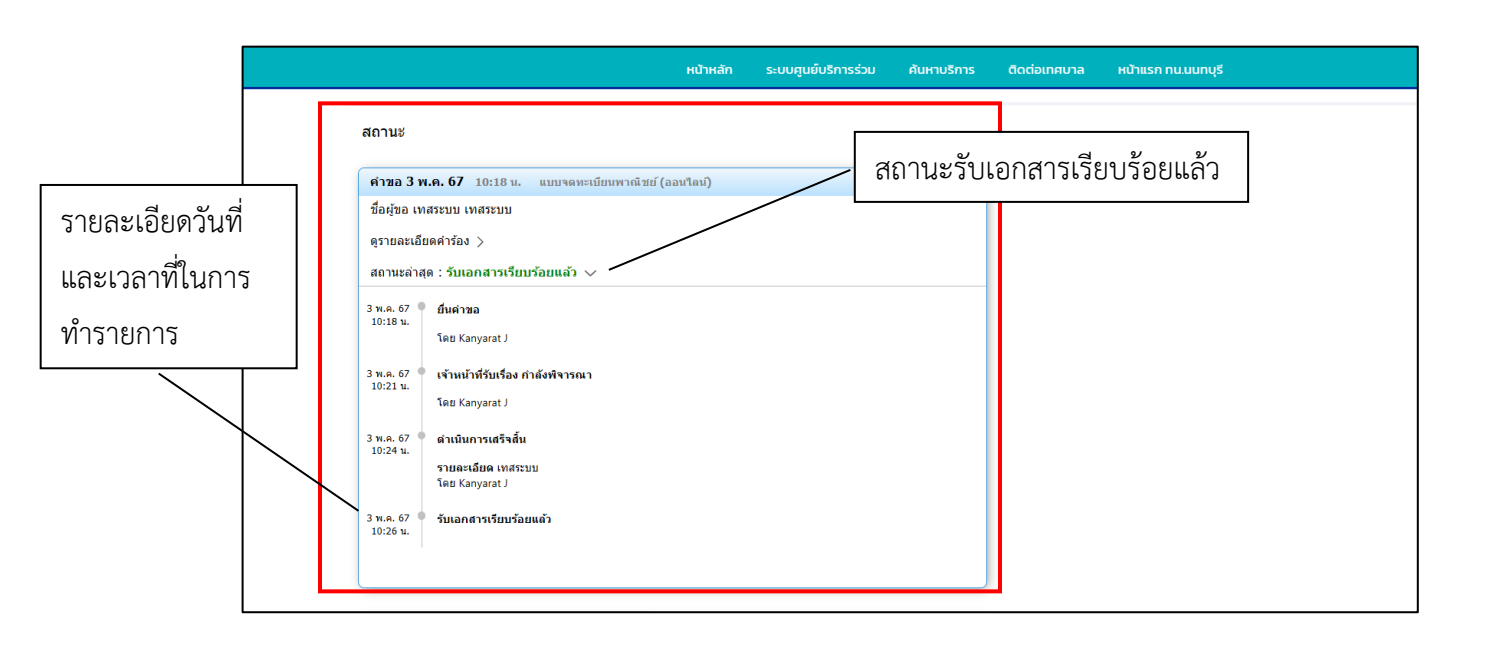

#### แบบคำขอตรวจค้นเอกสาร/รับรองสำเนาเอกสาร/ใบแทน ทะเบียนพาณิชย์

| หน้าหลัก ระบบศูนย์บริการร่วม ค้นหาบริการ ติดต่อเทศบาล หน้าแรก ทน.นนทบุรี                                             |                      |
|----------------------------------------------------------------------------------------------------|----------------------|
| หน้าแรก > ระบบคำร้องงานควบคุมเทศพาณิชย์                                                                              |                      |
|                                                                                                    |                      |
| แบบคาขอตรวาคนเอกสาร/รูปรองสาเนาเอกสาร/เปแทน ทะเบยนพาณชย<br>ข้าพเจ้า                                                  | กรอกข้อมูลในแบบฟอร์ม |
| เกรสัพท์<br>อีเมล์                                                                                                   |                      |
| ทั่อยู่                                                                                                    |                      |
| ความประสงค์ขอข้อมูล/เอกสารทะเบียนพาณิชย์เพื่อใช้เป็นหลักฐานเอกสารประ<br>กอบสำหรับ                                    | ~                    |
| <ul> <li>ศาล</li> <li>สถานบันการเงิน</li> <li>หน่วยงานราชการ</li> <li>บอเอง</li> <li>ทำนิติกรรม อื่นๆระบุ</li> </ul> |                      |
| ซื้อผู้ประกอบพาณิชยกิจ                                                                                               | ]                    |

|                     | หน้าหลัก ระบบศูนย์บริการร่วม ค้นหาบริการ ติดต่อเกศบาล หน้าแรก ทน.นนทบุรี             |
|---------------------|--------------------------------------------------------------------------------------|
| າ<br>ກ<br>          | อปสำHรับ<br> ศาล   สถานมันการเงิน   หน่วยงานราชการ   ขอเอง<br> ท่านิติกรรม อื่นๆระบุ |
|                     | <sup>ช่อสุประกอบพาณิชยกิจ</sup><br>ะเนียนพาณิชย์เลขที่<br>กรอกข้อมูลในแบบฟอร์ม       |
| ۵<br>۱۹<br>۱        | าขอจดทะเบียนเลขที่<br>คราวจรับเอกรารทะเบียนพาณีชย์                                   |
|                     | จำนวน จำนวนเงิน<br>รับรองส่าเนาทะเบียนพาณิชย์ อบับ บาท                               |
|                     | ใบแทน ขอให้ออกใบแทนเนื่องจากใบเดิม                                                   |
| คลิกตกลงเพื่อส่งแบบ | พอร์ม                                                                                |

|                       | หน้าหลัก   | ระบบศูนย์บริการร่วม | ค้นหาบริการ                               | ติดต่อเทศบาล                | หน้าแรก ทน.นนทบุรี |                                   |     |
|-----------------------|------------|---------------------|-------------------------------------------|-----------------------------|--------------------|-----------------------------------|-----|
|                       | ประกาศ     | 7 📢)                |                                           |                             |                    | "นครนนท์เมืองน่าอยู่ ประชาชนมีคุถ | ы 🥖 |
| หน้าแรก > ระบบคำร้องง | งานควบคุมเ | ทศพาณิชย์           |                                           |                             |                    |                                   |     |
| r                     |            |                     |                                           |                             |                    |                                   |     |
|                       |            | 1                   | ระบบได้บันทึก แบบท<br>คลิกที่นี่ เพื่อดำเ | ฟอร์มเรียบร้อย<br>มินการต่อ |                    |                                   |     |
|                       |            |                     |                                           |                             |                    |                                   |     |

#### การตรวจสอบสถานะ สามารถตรวจสอบสถานะได้ ดังนี้

สถานะ ยื่นคำขอ

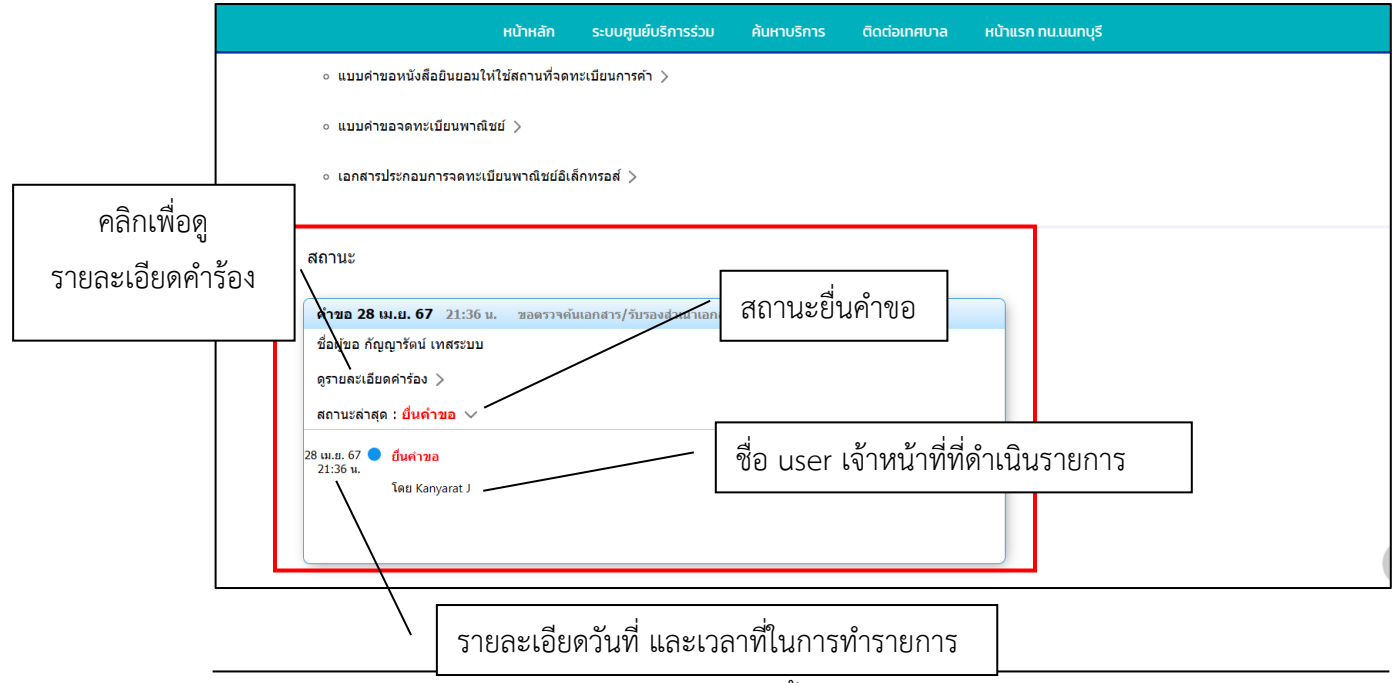

#### สถานะเจ้าหน้าที่รับเรื่อง กำลังพิจารณา

เมื่อมีการดำเนินการจากเจ้าหน้าที่ ระบบจะแจ้งกลับมายังผู้รับบริการ ผู้รับบริการสามารถ ติดตามสถานะ การให้บริการได้ ดังภาพ

![](_page_14_Figure_3.jpeg)

#### ผู้รับบริการติดตามการอัพเดตสถานะการให้บริการ

เมื่อเจ้าหน้าที่ได้ดำเนินการเรียบร้อยแล้ว เจ้าหน้าที่จะแจ้งดำเนินการเสร็จสิ้น ซึ่งระบบจะแจ้งสถานะ และรายละเอียดการดำเนินการ กลับมายังผู้รับบริการ ดังภาพ

|                  | หน้าหลัก ระบบศูนย์บริการร่วม ค้นหาบริการ ดิดต่อเทศบาล หน้าแรก กน.มนทบุรี                                                                                                    |
|------------------|----------------------------------------------------------------------------------------------------|
| รายละเอียดวันที่ | สถานะ                                                                                                    |
| และเวลาที่ในการ  | ศาชอ 28 แ.ย. 67 21:36 น. ของรางห์แอกลาร/รับรองสำนานกอกรา/รับรองสำนานกอกรา/รับรองสถานกอกรา/รับรองสอบรองสำนานกอกรา/รับรองสถานกอกรา/รับรองสถานกอกรา/รับรองสถานกอกรา/รับรองสถานกอกรา/รับรองสอบรองสถานกอกรา/รับรองสอบรองสถานกอกรา/รับรองสถานกอกรา/รับรองสถานกอกรา/รับรองสอบรองสถานกอกรา/รับรองสอบรองสถานกอกรา/รับรองสอบรองสถานกอกรา/รับรองสอบรองสถานกอกรา/รับรองสอบรองสถานกอกรา/รับรองสอบรองสถานกอกรา/รับรองสถานกอกรา/รับรองสอบรองสถานกอกรา/รับรองสถานกอกรา/รับรองสถานกอกรา/รับรองสถานกอกรา/รับรองสถานกอกรา/รับรองสถานกอกรา/รับรองสถานกอรรรรรรรรรรรรรรรรรร |
| ทำรายการ         | รายธาตรรรรรรรรรรรรรรรรรรรรรรรรรรรรรรรรรร                                                                                                    |

![](_page_15_Figure_1.jpeg)

#### เอกสารประกอบการจดทะเบียนพาณิชย์อิเล็กทรอส์

![](_page_15_Figure_3.jpeg)

| หน้าหลัก ระบบศูนย์บริการร่วม ค้นหาบริการ ติดต่อเทศบาล หน้าแรก ทน.นนทบุรี                                              |                              |                     |
|----------------------------------------------------------------------------------------------------|------------------------------|---------------------|
| หน้าแรก > คำขอจดทะเบียนพาณิชย์ (รายใหม่)                                                                              | กรอกข้อมูลในเ<br>เอกสารประกล | เบบฟอร์ม<br>อบการจด |
| เอกสารประกอบการจดทะเบียนพาณิชย์อิเล็กทรอนิกส์<br>6 ชื่อดูประกอบพาณิชยกจ                                               | ทะเบียนพ                     | าณิชย์              |
| ***เฉพาะข้อ 1 – ข้อ 4 กรุณาระบุข้อความภาษาอังกฤษ ***<br>รายละเอียดเกี่ยวกับเว็บไซต์<br>1.ธ่อผู้ประกอบการ (Owner Name) |                              |                     |
| 2. ชื่อที่ใช้ในการประกอบพาณิชยกิจ (Company Name)                                                                      |                              |                     |
| 4. ชื่อเว็บไซต์ (Website)                                                                                             |                              |                     |
| 5. โปรดเลือกหมวดหมู่ของเว็บไซต์ (Type Of Business)                                                                    |                              |                     |

| <ul> <li>11. หมายเลขโทรศัพท์ (Telephone)</li> <li>เอกสารประกอบการจดทะเบียนพาณิชย์อิเล็กทรอนิกส์</li> <li>12. หมายเลขโทรสาร (Fax)</li> </ul> |
|----------------------------------------------------------------------------------------------------|
| 12. หมายเลขไทรสาร (Fax)                                                                                                    |
|                                                                                                    |
| ่ 13. e-Mail (ที่ใช้ในการขอรับ Source Code)                                                                                                 |
| 14. ชื่อผู้จัดการ                                                                                                    |
| 15. สำนักงานทั่งดาะเบียน                                                                                                    |
| รูปหน่าร้าน และต่องติดชื่อป่ายร่าน* คลิกแนบไฟล์เอกสา                                                                                        |
| ขาวตไฟต์เอกสารสูงสุด (ME) <b>50.00 MB</b> . รับรองไฟต์สกุล.pdf. doc. docx.ppt. pptx. xis. xisx. ziprar<br>เดือกไฟต์                         |
| รปหน้าเว็บ พร้อมสินค่า *                                                                                                    |
| ง<br>ขนาดโฟล์เอกสารสูงสุด (MB.) <b>50.00 MB.</b> รับรองไฟล์สกุด .pdfdocdocx .ppt .ppbdsdsxziprar                                            |
|                                                                                                    |
| ตกลง ย้อนกลับ                                                                                                    |
| เมือกใหม่ต์<br>ตกดง ย้อนกลับ                                                                                                    |

|                       | หน้าหลัก  | ระบบศูนย์บริการร่วม | ค้นหาบริการ                                      | ติดต่อเทศบาล                       | หน้าแรก ทน.นนทบุรี |                                      |
|-----------------------|-----------|---------------------|--------------------------------------------------|------------------------------------|--------------------|--------------------------------------|
|                       | ประกาเ    | न 📢                 |                                                  |                                    |                    | "นครนนท์เมืองน่าอยู่ ประชาชนมีคุณ: 🧨 |
| หน้าแรก > ระบบคำร้องง | านควบคุมเ | ทศพาณิชย์           |                                                  |                                    |                    |                                      |
|                       |           |                     |                                                  |                                    |                    |                                      |
|                       |           |                     |                                                  |                                    |                    |                                      |
|                       |           |                     | ระบบได้บันทึก แบบ<br><u>คลิกที่นี่ เพื่อดำ</u> เ | ฟอร์มเรียบร้อย<br><u>นินการต่อ</u> |                    |                                      |
|                       |           |                     |                                                  |                                    |                    |                                      |
|                       |           |                     |                                                  |                                    |                    |                                      |

## <u>หนังสือมอบอำนาจ/คำร้องที่ต้องแนบหนังสือมอบอำนาจ</u>

|                               | ERVICE                             |                     |                   |                       | Kanyarat J 🗸                      |                  |       |
|-------------------------------|------------------------------------|---------------------|-------------------|-----------------------|-----------------------------------|------------------|-------|
| 🥮 ศูนย์บริการร่วมเทศบาลนครนนท | <b>บุรี</b> <sub>หน้าหลัก</sub>    | ระบบศูนย์บริการร่วม | ค้นหาบริการ       | ติดต่อเทศบาล          | нน้าแรก ทน.นนทบุรี Q              |                  |       |
|                               | ประกาศ 📢                           | "นครนนท์เมืองน่าอเ  | ยู่ ประชาชนมีคุณภ | าพชีวิตที่ดี มีบริการ | ที่เป็นเลิศ และบริหารจัดการที่ดี" | 1                |       |
| หน้าแรก > ระบบคำร้องงาเ       | นควบคุมเทศพาณิชย่                  | ī                   |                   |                       |                                   |                  |       |
|                               | เขียนที่                           |                     | วันที่            | au 2567               |                                   | กรอกข้อมูลในแบบพ | ไอร์ม |
|                               | ข้าพเจ้าขอมอบอำเ<br>ชื่อ - นามสกุล | มาจให้              | 28 100 1          | ซึ่งเป็นผู้ถือบัตร    |                                   |                  |       |
|                               | เลขที่                             |                     | ชิ่งออกให้ เ      | n                     |                                   |                  |       |
|                               | เมื่อวันที่<br>                    | อยู่บ้านเลขที       | i                 | ตรอก/ชอย              |                                   |                  |       |
|                               | ิถมน                               | แขวง (ตำบล          | a) —              | จังหวัด<br>เลือกจัง   | วหวัด 🗸                           |                  |       |
|                               | เขต (อำเภอ)<br>เลือกอำเภอ          | 🗸                   | รศัพท์            |                       |                                   |                  |       |
|                               | เป็นผู้มีอ่ำนาจ                    |                     |                   |                       |                                   |                  |       |

|                                                                                                    | หป้าหลัก ระบบสูนยับริการร่วม คันหาบริการ ติดต่อเกสบาล หน้าแรก ทนนบานรี                                                                                                    |  |  |  |  |  |  |
|----------------------------------------------------------------------------------------------------|----------------------------------------------------------------------------------------------------|--|--|--|--|--|--|
| 1.สำเนาบั<br>เมาะไม่สภาพ<br>นัดกรั                                                                                                    | ารประจำสวยของสุนอยสำนาง *<br>คุณการมวออาส. สะองไฟส์สาค" (#t."pre:")pre:")pre:"(pre:")pre:")pre:")pre:")pre:")pre:")pre:")pre:")pre:")pre:")pre:")pre:"(pre:")pre:"(pre:")pre:"(pre:")pre:"(pre:")pre:"(pre:")pre:"(pre:")pre:"(pre:")pre:"(pre:")pre:"(pre:")pre:"(pre:")pre:"(pre:")pre:"(pre:")pre:"(pre:")pre:"(pre:")pre:"(pre:")pre:"(pre:")pre:"(pre:")pre:"(pre:")pre:"(pre:")pre:"(pre:")pre:"(pre:")pre:"(pre:"(pre:")pre:"(pre:")pre:"(pre:"(pre:")pre:"(pre:"(pre:")pre:"(pre:"(pre:")pre:"(pre:"(pre:")pre:"(pre:")pre:"(pre:"(pre:")pre:"(pre:"(pre:")pre:"(pre:"(pre:")pre:"(pre:"(pre:")pre:"(pre:"(pre:")pre:"(pre:"(pre:"(pre:"(pre:")pre:"(pre:"(pre:"(pre:")pre:"(pre:"(p                                                                                                    |  |  |  |  |  |  |
| 2.ຄ້ານມາບັດຮປຣະຈຳຕ່ວນລາຍຊີຮົບມອນອ້ານກາຈ *<br>ເບດເອໂຟສ໌ກາທາງອຸດ (HS) 2000 HB ຮົບຮອນຟຟຣິສາລ * git. * png. * jpg. * jpg. * jpg. * jpg. * titt. * eps. * kco<br>ເຜັລກາ Hui   |                                                                                                    |  |  |  |  |  |  |
| 3.สำเนากั<br>เบลอไม่สภาพ<br>น์อาริ                                                                                                    | າເປັຍເປປ້າແຍລະທີ່ມຣບລ້ຳແກວ *<br>ຊາລະຍ 0/8) 2000 MB ມິນລະທີ່ທຣິສຫຼາ * gift * png * jpg * "jpg * "jpg * "jpg * "jpg * "jpg * "jpg * "jpg * "jpg *<br>ສະ                                                                                                    |  |  |  |  |  |  |
| 4.สำเนากำเบียนป้านของผู้รับมอบอำนาจ *<br>นนายใหล์กาสุจสูง MB1 2020 MB 2020 MB 2020 MB 2020 MB สูง * jprg * jprg * jprg * jprg * throp, * tiff, * epc, * ico<br>น้อการไม่ |                                                                                                    |  |  |  |  |  |  |
|                                                                                                    | cinaa enilin                                                                                                    |  |  |  |  |  |  |
| X (                                                                                                    | สานีกงานการเสานการเสียง<br>VGG7 CP รอยสินหาริมาณี<br>สามารถ เป็นการ รู้ อี้นี่ ระการกร เสียงการ                                                                                                    |  |  |  |  |  |  |
| คลิกตกลงเพื่อส่งแบบฟอร์ม                                                                                                    | Al arsundra<br>autoriterandra<br>autoriterandra<br>a                                                                                                    |  |  |  |  |  |  |
| เทศบาลนครนนทบุรี<br>เ3 ชอชัดกลิยศรี 6 กมเว้ณาลิยศร์ ต่างยางกรลง                                                                                                    | หมู่บ้าน<br>พร้อมสุข<br>บางกระสาน<br>บางกระสาน |  |  |  |  |  |  |

|                       | หน้าหลัก  | ระบบศูนย์บริการร่วม | ค้นหาบริการ                              | ติดต่อเทศบาล                | หน้าแรก ทน.นนทบุรี |  |
|-----------------------|-----------|---------------------|------------------------------------------|-----------------------------|--------------------|--|
| หน้าแรก > ระบบคำร้องง | านควบคุมเ | เทศพาณิชย์          |                                          |                             |                    |  |
|                       |           |                     |                                          |                             |                    |  |
|                       |           |                     | ระบบได้บันทึก แบบ<br>คลิกที่นี่ เพื่อดำเ | ฟอร์มเรียบร้อย<br>นินการต่อ |                    |  |
| L                     |           |                     |                                          |                             |                    |  |

#### การตรวจสอบสถานะ สามารถตรวจสอบสถานะได้ ดังนี้

สถานะ ยื่นคำขอ

![](_page_19_Figure_3.jpeg)

#### สถานะเจ้าหน้าที่รับเรื่อง กำลังพิจารณา

เมื่อมีการดำเนินการจากเจ้าหน้าที่ ระบบจะแจ้งกลับมายังผู้รับบริการ ผู้รับบริการสามารถติดตามสถานะ การให้บริการได้ ดังภาพ

![](_page_20_Figure_1.jpeg)

#### ผู้รับบริการติดตามการอัพเดตสถานะการให้บริการ

เมื่อเจ้าหน้าที่ได้ดำเนินการเรียบร้อยแล้ว เจ้าหน้าที่จะแจ้งดำเนินการเสร็จสิ้น ซึ่งระบบจะแจ้งสถานะ และรายละเอียดการดำเนินการ กลับมายังผู้รับบริการ ดังภาพ

![](_page_20_Figure_4.jpeg)

|                                                 | หน้าหลัก ระบบศูนย์บริการร่วม ค้นหาบริการ ติดต่อเทศบาล หน้าแรก ทน.นนทบุรี                                                                                                    |
|-------------------------------------------------|----------------------------------------------------------------------------------------------------|
| รายละเอียดวันที่<br>และเวลาที่ในการ<br>ทำรายการ | ตำขอ 28 เม.ย. 67 20:37 น. หนังสือมอบสานาา/สาร้องที่<br>ข่อมุ่มอ กัญญารี้จน์ เทศระบบ<br>ดูรายละเอียดการ่อง ><br>สถานะสาสุด : รับเอกสารเรียบร้อยแล้ว ><br>28 เม.ย. 67 มีเอกสารเรียบร้อยแล้ว ><br>28 เม.ย. 67 มีเอกสารเรียบร้อยแล้ว ><br>28 เม.ย. 67 มีเอกสารเรียบร้อยแล้ว ><br>28 เม.ย. 67 มีเอกสารเรียบร้อยแล้ว ><br>28 เม.ย. 67 มีเอกสารเรียบร้อยแล้ว ><br>28 เม.ย. 67 มีเอกสารเรียบร้อยแล้ว ><br>28 เม.ย. 67 มีเอกสารเรียบร้อยแล้ว ><br>28 เม.ย. 67 มีเอกสารเรียบร้อยแล้ว ><br>29 เม.ย. 67 มีเอกสารเรียบร้อยแล้ว ><br>29 เม.ย. 67 มีเอกสารเรียบร้อยแล้ว ><br>28 เม.ย. 67 มีเอกสารเรียบร้อยแล้ว ><br>28 เม.ย. 67 มีเอกสารเรียบร้อยแล้ว ><br>29 เม.ย. 67 มีเอกสารเรียบร้อยแล้ว ><br>29 เม.ย. 67 มีเอกสารเรียบร้อยแล้ว ><br>29 เม.ย. 67 มีเอกสารเรียบร้อยแล้ว ><br>29 เม.ย. 67 มีเอกสารเรียบร้อยแล้ว ><br>29 เม.ย. 67 มีเอกสารเรียบร้อยแล้ว ><br>29 เม.ย. 67 มีเอกสารเรียบร้อยแล้ว ><br>29 เม.ย. 67 มีเอกสารเรียบร้อยแล้ว ><br>30 เม.ย. 67 มีเอกสารเรียบร้อยแล้ว ><br>30 เม.ย. 67 มีเอกสารเรียบร้อยเลอสาน ><br>30 เม.ย. 67 มีเอกสารเรียบร้อยเลอสาน ><br>30 เม.ค. 67 มีเอกสารเรียบร้อยเลอสาน ><br>30 เม.ค. 67 มีเอกสารเรียบร้อยเลอสาน ><br>30 เม.ค. 67 มีเอสสาน ><br>30 เม.ค. 67 มีเอสสาน ><br>30 เม.ค. 67 มีเอสสาน ><br>30 เม.ค. 67 มีเอสสาน ><br>30 เม.ค. 70 เม.ค. 70 เม.ค. 70 เม.ค. 70 เม.ค. 70 เม.ค. 70 เม.ค. 70 เม.ค. 70 |
|                                                 |                                                                                                    |

## • หนังสือให้ความยินยอมใช้สถานที่เพื่อประกอบการค้า

| หน้าหลัก ระบบคุมย์บริการร่วม ค้มหาบริการ ดิดต่อเทคบาล หน้าแรก กน.นนทบุรี                         | 2 9 1 6             |
|--------------------------------------------------------------------------------------------------|---------------------|
| หนังสือให้ความยินยอนใช้สถานที่เพื่อประกอบการค้า<br>อ้าพเจ้า<br>[ชื่อ                             | กรอกขอมูลในแบบฟอร์ม |
| เบเมราบเมา ของหมู่อย่างหมดท<br>รังหรัด<br>บอกำหนังสืออบับนี้ไว้เพื่อแสดงร่ายำพาเร้ายืนยอบให้<br> |                     |
| คลิกตกลงเพื่อส่งแบบฟอร์ม เช่นเอง                                                                 |                     |
| Lidou WA                                                                                         |                     |

|                         | หน้าหลัก ระบบศูนย์บริการร่วม | ค้นหาบริการ ติดต่                  | อเทศบาล หน้าแ | รก ทน.นนทบุรี |  |
|-------------------------|------------------------------|------------------------------------|---------------|---------------|--|
|                         |                              |                                    |               |               |  |
| หน้าแรก > คำขอจดทะเบียน | พาณิชย์ (รายใหม่)            |                                    |               |               |  |
|                         |                              |                                    |               |               |  |
|                         |                              |                                    |               |               |  |
|                         |                              |                                    |               |               |  |
|                         |                              | ระบบได้บันทึก แบบฟอร์มเรีย         | บร้อย         |               |  |
|                         |                              | <u>คลิกที่นี่ เพื่อดำเนินการต่</u> | <u>a</u>      |               |  |
|                         |                              |                                    |               |               |  |
|                         |                              |                                    |               |               |  |
|                         |                              |                                    |               |               |  |
|                         |                              |                                    |               |               |  |
|                         |                              |                                    |               |               |  |

# การตรวจสอบสถานะ สามารถตรวจสอบสถานะได้ ดังนี้

สถานะ ยื่นคำขอ

|                             |       |                                                                                                    | หบ้าหลัก                                                                                          | ระบบศูนย์บริการร่วม     | ค้นหาบริการ         | ติดต่อเทศบาล    | หน้าแรก ทน.นนทบุรี |   |
|-----------------------------|-------|----------------------------------------------------------------------------------------------------|---------------------------------------------------------------------------------------------------|-------------------------|---------------------|-----------------|--------------------|---|
|                             |       | <ul> <li>แบบคำขอตรวจคันเอกสาร/รัง</li> <li>แบบคำขอหนังสือยินยอมให้ไ</li> <li>แบบคำขอจดทะเบียนพาณีชะ</li> <li>แบบคำขอจดทะเบียนพาณีชะ</li> <li>เอกสารประกอบการจดทะเบีย</li> </ul> | มรองสำเนาเอกสาร/ไบแทน ทะเบียนทาณีช<br>ข้สถานที่จดทะเบียนการค้า ><br>มี ><br>นพาณีชย์อิเล็กทรอส์ > | ű >                     |                     |                 |                    | ≣ |
| คลิกเพื่อดู<br>รายละเอียดคำ | าร้อง | สถานะ<br>ศาขอ 28 เม.ย. 67 20:37 น.<br>ชื่อเรียอ กัญญารัตน์ เทศระบบ<br>ดายละเอียดคำร้อง ><br>สถานะล่าสุด : ยื่นคำขอ ∨<br>28 เม.ย. 67 @ ยื่นคำขอ<br>20:37 น.<br>โดย Kanyarat J    | หนังสือมอบอำนาร/คำร้องที่ต้องแบบหนัง<br>แบบศาวอหนังสือมินขอมไปไว้ กานส่งคะะเบียง                  | สถานะยื่<br>ชื่อ user เ | นคำขอ<br>จ้าหน้าที่ | ]<br>ที่ดำเนินร | ายการ              |   |
|                             |       | รายส                                                                                                    | ละเอียดวันที่ และเว                                                                               | าลาที่ในการท่           | ำรายกา              | วิ              |                    |   |

#### สถานะเจ้าหน้าที่รับเรื่อง กำลังพิจารณา

เมื่อมีการดำเนินการจากเจ้าหน้าที่ ระบบจะแจ้งกลับมายังผู้รับบริการ ผู้รับบริการสามารถ ติดตามสถานะ การให้บริการได้ ดังภาพ

![](_page_23_Figure_3.jpeg)

#### ผู้รับบริการติดตามการอัพเดตสถานะการให้บริการ

เมื่อเจ้าหน้าที่ได้ดำเนินการเรียบร้อยแล้ว เจ้าหน้าที่จะแจ้งดำเนินการเสร็จสิ้น ซึ่งระบบจะแจ้งสถานะ และรายละเอียดการดำเนินการ กลับมายังผู้รับบริการ ดังภาพ

![](_page_23_Figure_6.jpeg)

![](_page_24_Figure_1.jpeg)